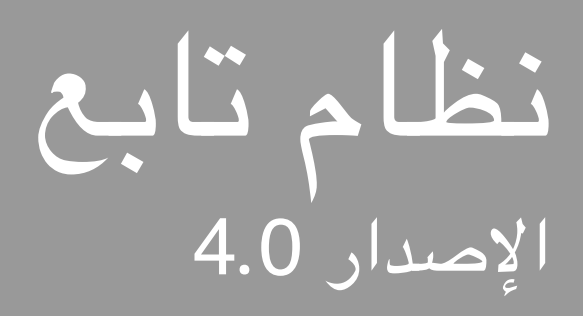

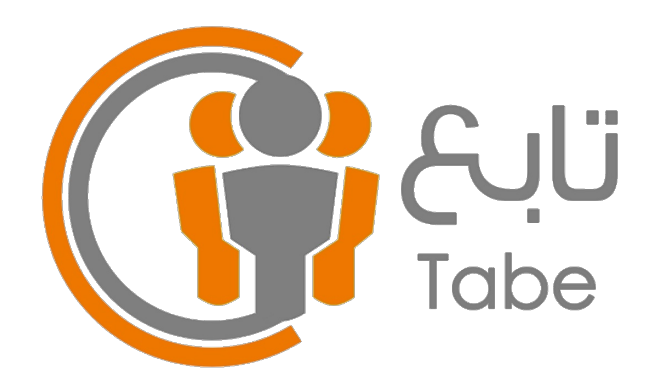

## دليل المستخدم لحسباب الطالب وولي الأمر

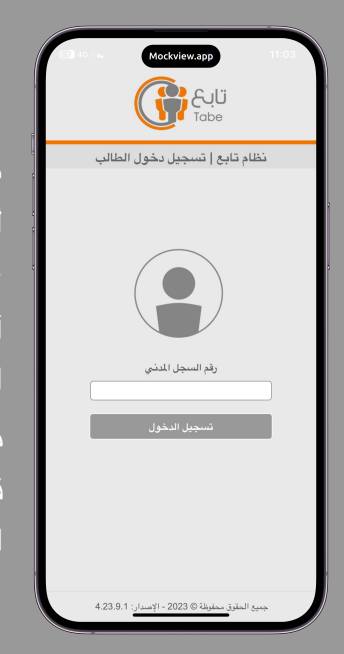

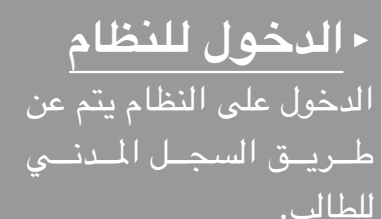

• ملاحظة ا يمكن إضافة أيقونة النظام على الشاشة الرئيسية لجهازك وذلك بإتباع الخطوات الموجودة في الصفحة الثانية من هذا الدليل.

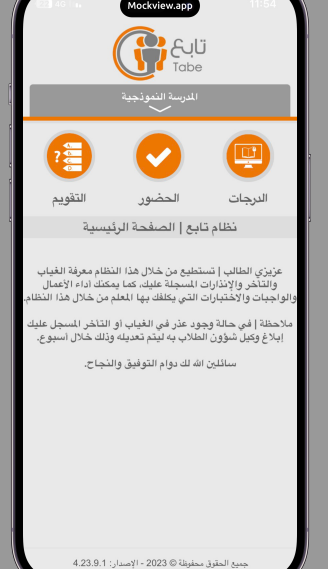

## الدرجات

يتم عن طريق هذه الأيقونة الاطلاع ومعرفة مستوى الطالب من خلال سجلات المتابعة وفي السلوك اليومي وما يتم رصده من قبل المعلمين والمدرسة.

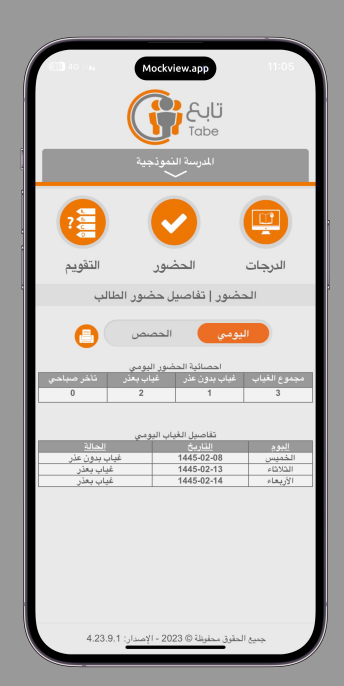

الحضور يتم عن طريق هذه الأيقونة الاطلاع ومعرفة الغياب والتأخر المسجل على الطالب سواءً اليومي أو في الحصص الدراسية، كما يتم معرفة الإنذارات المسجلة.

| داده م<br>شوخینه میل<br>آنایه                                                                                   |         |         |
|----------------------------------------------------------------------------------------------------|---------|---------|
| المدرسة النموذجية                                                                                               |         |         |
|                                                                                                    | <b></b> |         |
| التقويم                                                                                                    | الحصور  | الدرجات |
| التفويم الإلكتروني للطالب                                                                                       |         |         |
| الصف الثلاثي للفوسط الفصل 2<br>البيان الرياضيات<br>النقيم واجبات الوصف واحب منزاعي1<br>النوية 2 الزمن 0 التاريخ |         |         |
| تفاصيل الأسئلة                                                                                                  |         |         |
| رقم السؤال 1 نوع السؤال صبح وخطا الدرجة 2                                                                       |         |         |
| س 1                                                                                                    |         |         |
| سع 🔘                                                                                                    |         |         |
|                                                                                                    |         |         |
| إعتماد الحل وإرساله                                                                                             |         |         |
| ارسال                                                                                                    |         |         |
| جميع الحقوق محفوظة © 2023 - الإصدار: 4.23.9.1                                                                   |         |         |

## < التقويم

يتم عن طريق هذه الأيقونة معرفة التقويمات الإلكترونية المرسلة من المعلمين سواءً كانت اختبارات أو واجبات أو بحوث وغيرها حيث يتم الدخول عليها وحلها وإرسالها للمعلم، وسيتم إظهار نتيجة الحل بعد عملية الإرسال.

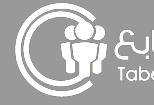

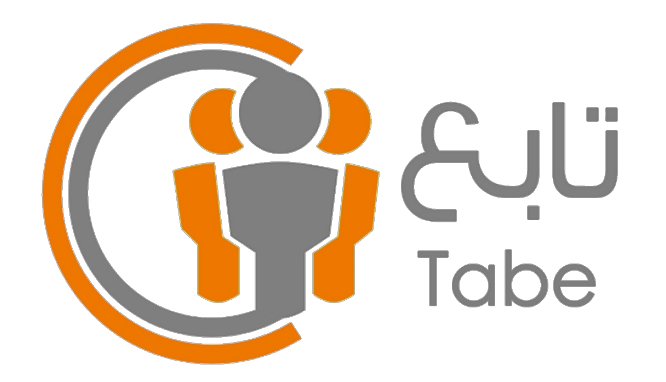

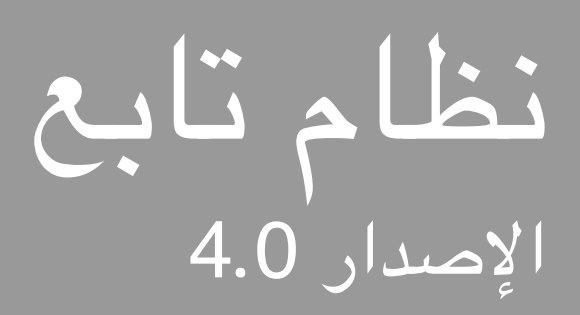

## طريقة إضافة أيقونة النظام على الشاشبة الرئيسية

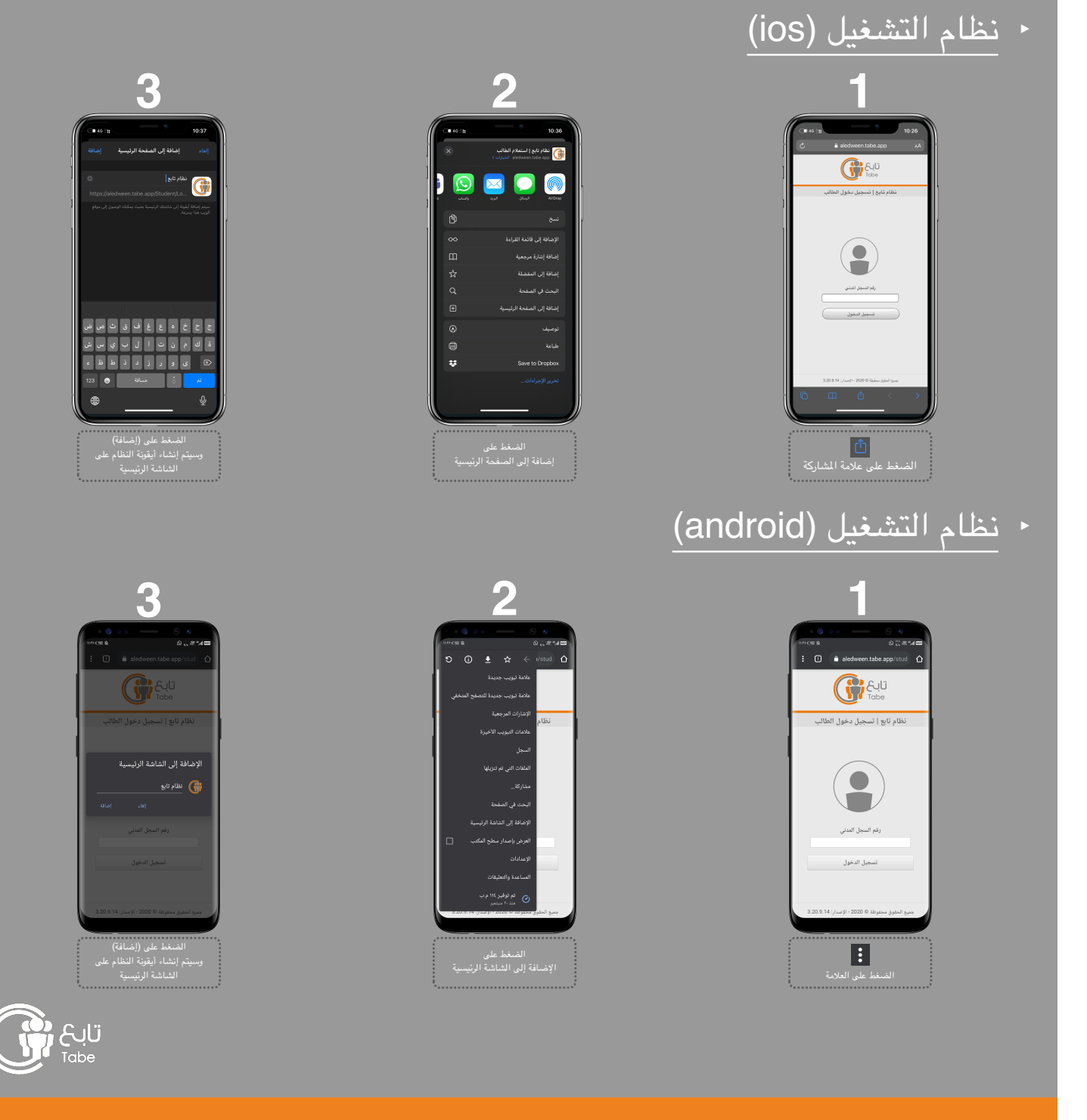

جميع الحقوق محفوظة © 2023 - الإصدار: 4.0